# Software User Guide

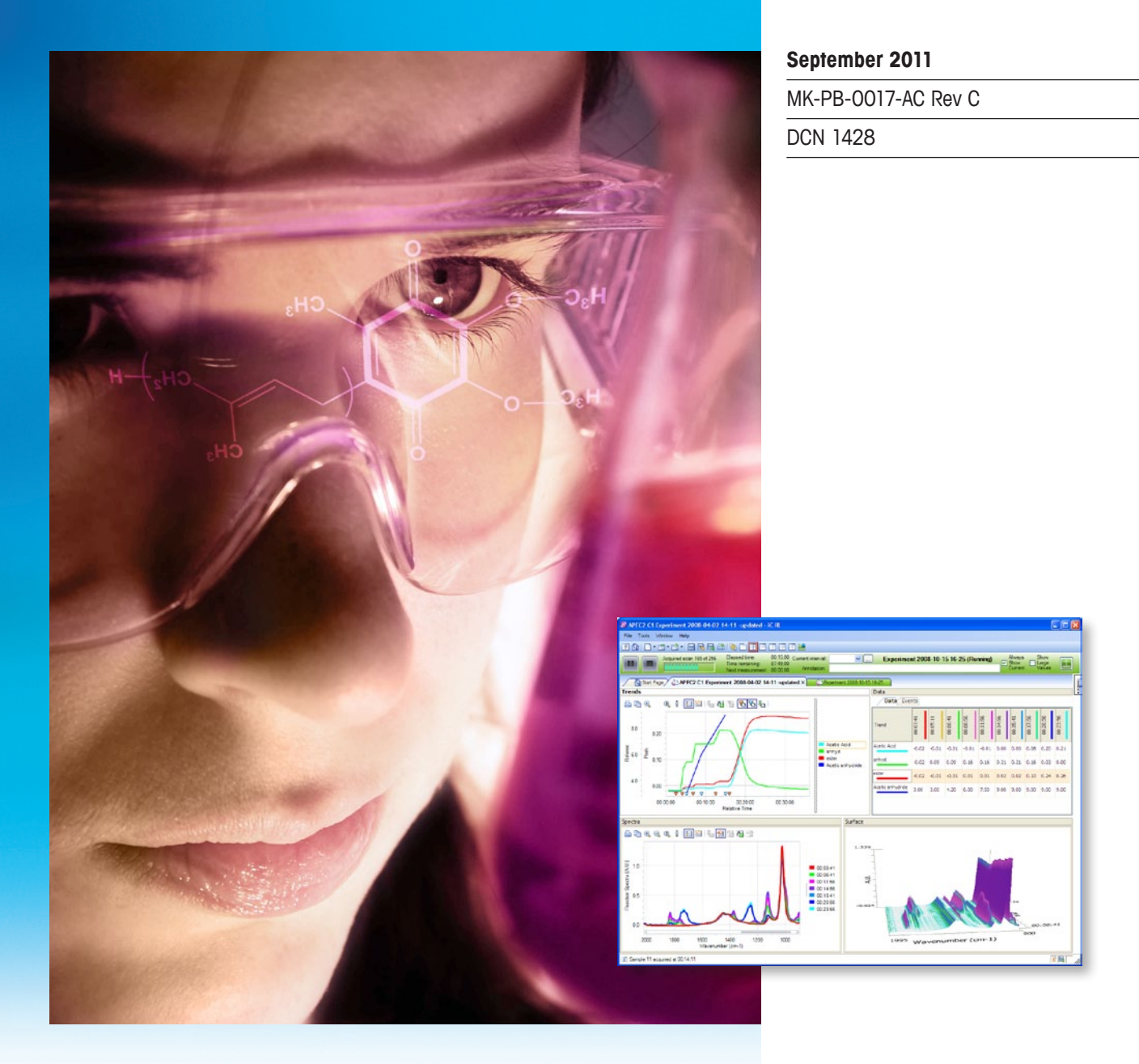

# iC IR™ 4.3 IPA

# Instrument Performance Assurance

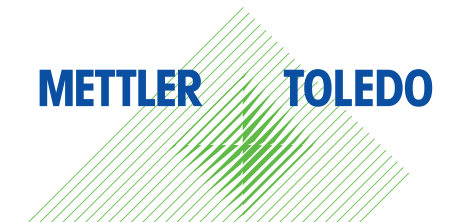

# **Trademarks and Proprietary Notice**

Copyright ©2009-2011 (help system, documentation and software) by Mettler-Toledo AutoChem. All rights reserved.

Printed in the United States of America.

Neither this document nor the software described herein may be reproduced, transmitted or disclosed to third parties, in whole or in part, in any form or by any manner, electronic or mechanical, without the express written consent of Mettler-Toledo AutoChem, except to the extent provided for by specific agreements. Mettler-Toledo AutoChem reserves the right to make improvements in this document and the software it describes at any time, without notice or obligation.

ConcIRT is a trademark of Mettler-Toledo AutoChem.

All other brand and product names are trademarks or registered trademarks of their respective owners.

# Contents

| Trademarks and Proprietary Notice                       | ii |
|---------------------------------------------------------|----|
| Instrument Performance Assurance Package                | 4  |
| Instrument Performance Assurance Task Pane              | 4  |
| The Validation Wizard                                   | 5  |
| Validation Wizard – Collect Background Page             | 6  |
| Validation Wizard – Collect Polystyrene Sample Page     | 8  |
| Validation Wizard – Validation Results Page             | 9  |
| The Calibration Wizard                                  | 11 |
| Calibration Wizard – Collect Background Page            | 12 |
| Calibration Wizard – Collect Polystyrene Sample Page    | 14 |
| Calibration Wizard – Calibration Results Page           | 15 |
| The Calibration/Validation History Dialog               | 17 |
| A Note for Users of Fiber Multiplex Sampling Technology | 20 |
| Replacing the Polystyrene Film                          | 20 |

Index

21

# Instrument Performance Assurance Package

The Instrument Performance Assurance Package (IPA) is an optional add-on that is used to perform validation and calibration of an instrument using a polystyrene film standard supplied with the option. The validation and calibration procedures are wizard-based and controlled through the Instrument Performance Assurance task pane. The Instrument Performance Assurance package supports the ReactIR iC10, ReactIR 15, ReactIR 45P, ReactIR 247 and the ReactIR 45m.

It should be noted that a valid license is required to use the Instrument Performance Assurance Package.

# Instrument Performance Assurance Task Pane

The Instrument Performance Assurance task pane is displayed in the toolbox and is used to perform validation and calibration tasks for the instrument. The task pane contains the following items.

| Tormance                      | Instrument Validation                                                                                                    |                                                                                                    |                                                                                                    |  |  |
|-------------------------------|----------------------------------------------------------------------------------------------------|----------------------------------------------------------------------------------------------------|----------------------------------------------------------------------------------------------------|--|--|
|                               |                                                                                                    | Laser                                                                                                    | Displays the laser wavenumber that was used for the last                                                                                                    |  |  |
|                               |                                                                                                    | Eroquonov                                                                                                    | validation test                                                                                                    |  |  |
| :45 AM                        |                                                                                                    | Frequency                                                                                                    |                                                                                                    |  |  |
|                               | View History                                                                                                    | Last<br>Validation                                                                                                    | Displays the date and time the system was last validated.                                                                                                    |  |  |
| Measured Peaks                | Delta                                                                                                    | Status                                                                                                    | Displays the results of last validation.                                                                                                    |  |  |
| 3082.59<br>3026.69            | 0.37                                                                                                    | View History                                                                                                    | Displays a history of all validations on record                                                                                                    |  |  |
| 1601.00<br>1583.06<br>1154.83 | 0.38<br>0.02<br>0.21                                                                                                    | NIST Peaks                                                                                                    | Displays NIST peaks (in scope peaks based on the sampling                                                                                                    |  |  |
| 1028.12                       | 0.30                                                                                                    | Table                                                                                                    | technology) and their value from the last validation test.                                                                                                    |  |  |
|                               |                                                                                                    | Run Validation                                                                                                    | Starts the Validation wizard. Refer to The Validation Wizard                                                                                                    |  |  |
| n                             |                                                                                                    | Instrument Calil                                                                                                    | bration                                                                                                    |  |  |
| oration                       |                                                                                                    | Laser                                                                                                    | Displays the current laser wave number the system is using                                                                                                    |  |  |
| Frequency                     |                                                                                                    | Frequency                                                                                                    | which could be updated by the calibration activity. The ReactIR                                                                                                    |  |  |
|                               |                                                                                                    | ricqueriey                                                                                                    | 247 DepetID 45D and the DepetID 45 support a temperature                                                                                                    |  |  |
|                               |                                                                                                    |                                                                                                    | 247, Reacting 45P and the Reacting 15 support a temperature                                                                                                    |  |  |
| 2:41 AM                       |                                                                                                    |                                                                                                    | corrected laser frequency. For these instruments the laser                                                                                                    |  |  |
|                               |                                                                                                    |                                                                                                    | frequency is corrected based on the base temperature. The                                                                                                    |  |  |
|                               |                                                                                                    |                                                                                                    | Validation and Calibration agations for these instruments                                                                                                    |  |  |
|                               | View History                                                                                                    |                                                                                                    | validation and Calibration sections for these instruments                                                                                                    |  |  |
| Measured Peaks                | Delta                                                                                                    |                                                                                                    | displays the term "Temperature Dependent" instead of a laser                                                                                                    |  |  |
| 3082.59                       | 0.37                                                                                                    |                                                                                                    | frequency value.                                                                                                    |  |  |
| 3026.69                       | 0.25                                                                                                    |                                                                                                    |                                                                                                    |  |  |
| 1583.06                       | 0.02                                                                                                    |                                                                                                    | Instrument Performance                                                                                                    |  |  |
| 1154.83                       | 0.21                                                                                                    |                                                                                                    | Instrument Validation                                                                                                    |  |  |
| 1028.11                       | 0.31                                                                                                    |                                                                                                    | aser Frequency                                                                                                    |  |  |
|                               |                                                                                                    |                                                                                                    | Laser requercy                                                                                                    |  |  |
|                               |                                                                                                    |                                                                                                    | remperature Lependent                                                                                                    |  |  |
|                               |                                                                                                    |                                                                                                    | Last Validation                                                                                                    |  |  |
| n                             |                                                                                                    |                                                                                                    | 8/1/2011 3:31:12 PM                                                                                                    |  |  |
|                               |                                                                                                    | Leet                                                                                                    | Displays the data and time the system was last calibrated                                                                                                    |  |  |
|                               |                                                                                                    | Last                                                                                                    | Displays the date and time the system was last calibrated.                                                                                                    |  |  |
|                               |                                                                                                    | Calibration                                                                                                    |                                                                                                    |  |  |
|                               |                                                                                                    | Status                                                                                                    | Results of last calibration                                                                                                    |  |  |
|                               |                                                                                                    | View History                                                                                                    | Displays a history of calibration data.                                                                                                    |  |  |
|                               |                                                                                                    | NIST Peaks                                                                                                    | NIST neaks in scope based on sampling technology and their                                                                                                    |  |  |
|                               |                                                                                                    | Table                                                                                                    | value before calibration and their value after calibration.                                                                                                    |  |  |
|                               |                                                                                                    | Run                                                                                                    | Launches the Calibration Wizard                                                                                                    |  |  |
|                               |                                                                                                    | Calibration                                                                                                    |                                                                                                    |  |  |
|                               | <ul> <li>Measured Peaks</li> <li>3082.59</li> <li>3025.59</li> <li>1601.00</li> <li>1583.63</li> <li>1028.12</li> <li>1028.12</li> <li>1028.12</li> <li>3082.59</li> <li>3082.59</li> <li>3082.59</li> <li>3082.59</li> <li>3082.59</li> <li>3082.59</li> <li>3026.59</li> <li>3026.59<td>Heatred Peaks Delta<br/>3082.59 0.37<br/>3026.59 0.25<br/>1601.00 0.38<br/>1583.06 0.02<br/>1154.83 0.21<br/>1154.83 0.21<br/>11028.12 0.30           name         View History           Measured Peaks Delta<br/>3082.59 0.37<br/>3026.59 0.25<br/>1601.00 0.38<br/>1583.06 0.02<br/>1154.83 0.21<br/>1028.11 0.31         Image: Comparison of the second second secon</td><td>Instrument Value         Instrument Value         Laser         Frequency         Last         Validation         Status         View History         NIST Peaks         Table         Run Validation         Instrument Calif         Laser         Frequency         NIST Peaks         Table         Run Validation         Instrument Calif         Laser         Frequency         Nistrement Calif         Laser         Frequency         Nistrument Calif         Laser         Frequency         Laser         Frequency         Laser         Frequency         Laser         Frequency         Last         Calibration         Status         View History         Nistreas         View History         Nistreas         View History         Nistreas         View History         Nistreas         View History         Nistreas         Nistreas     </td></li></ul> | Heatred Peaks Delta<br>3082.59 0.37<br>3026.59 0.25<br>1601.00 0.38<br>1583.06 0.02<br>1154.83 0.21<br>1154.83 0.21<br>11028.12 0.30           name         View History           Measured Peaks Delta<br>3082.59 0.37<br>3026.59 0.25<br>1601.00 0.38<br>1583.06 0.02<br>1154.83 0.21<br>1028.11 0.31         Image: Comparison of the second second secon | Instrument Value         Instrument Value         Laser         Frequency         Last         Validation         Status         View History         NIST Peaks         Table         Run Validation         Instrument Calif         Laser         Frequency         NIST Peaks         Table         Run Validation         Instrument Calif         Laser         Frequency         Nistrement Calif         Laser         Frequency         Nistrument Calif         Laser         Frequency         Laser         Frequency         Laser         Frequency         Laser         Frequency         Last         Calibration         Status         View History         Nistreas         View History         Nistreas         View History         Nistreas         View History         Nistreas         View History         Nistreas         Nistreas |  |  |

# The Validation Wizard

The Instrument Validation wizard is used to verify that the instruments wavenumber is within specifications. The validation used a NIST traceable polystyrene film sample. The wizard is launched by clicking the **Run Validation** button in the Instrument Performance Assurance task pane.

| Instrument Validation                                                                                                    |
|----------------------------------------------------------------------------------------------------|
| Instrument Validation Wizard - Welcome                                                                                                    |
| Wizard to help guide you through the Instrument Validation process.                                                                                                   |
|                                                                                                    |
| The Instrument Validation Wizard validates that your instrument's wave number readings are within specification as determined by a NIST traceable polystyrene sample. |
| IPA Module Type  Motorized Module                                                                                                    |
| O Manual Module                                                                                                    |
|                                                                                                    |
|                                                                                                    |
|                                                                                                    |
| Cancel << Back Next >> Finish Help                                                                                                    |
|                                                                                                    |

The first page of the wizard is a welcome page. If the instrument is a ReactIR 45m, radio buttons are displayed that allow the selection of the Motorized or Manual Module. The ReactIR 247, ReactIR 15 and IC10 only use manual operation and the ReactIR 45P only uses motorized operation. Click the **Next** button to continue.

A message dialog is displayed that instructs the user to insert the polystyrene sample into the optical path.

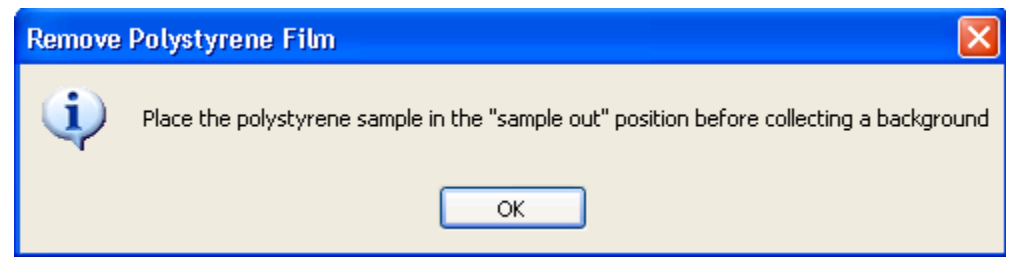

Note that this dialog is not displayed for the motorized module.

# **METTLER TOLEDO**

# Validation Wizard – Collect Background Page

The next page of the wizard is used to collect a background.

**Note:** A background spectrum should be collected for reference after the probe has been aligned properly and the sensor cleaned.

ReactIR instruments utilize a background measurement to minimize the 'instrument response' from the desired spectrum. Historically, one is measuring I/Io where I is the intensity of the light after passing through a sample and Io is the intensity without any sample present. In order to collect good infrared data sets with the iC10 a background of a thermally stable, well purged system with a clean probe must be taken. This background will be collected before each new experiment is performed. You can run multiple tests without collecting a new background. However if you close and reopen the wizard, a new background must be collected. The wizard leads you through this procedure.

Click on the **Collect Background** button to collect a background sample.

| Instrument Validation                             |               |
|---------------------------------------------------|---------------|
| Instrument Validation Wizard - Collect Background |               |
| Collect a background for the Validation process.  |               |
|                                                   |               |
|                                                   |               |
|                                                   |               |
|                                                   |               |
|                                                   |               |
|                                                   |               |
| No Data Available                                 |               |
|                                                   |               |
|                                                   |               |
|                                                   |               |
|                                                   |               |
|                                                   |               |
| Scan 15 of 256 complete.                          |               |
|                                                   | Abort Lollect |
| Cancel << Back Next>> Finish                      | Help          |
|                                                   |               |

After the background has been collected, click the Next button.

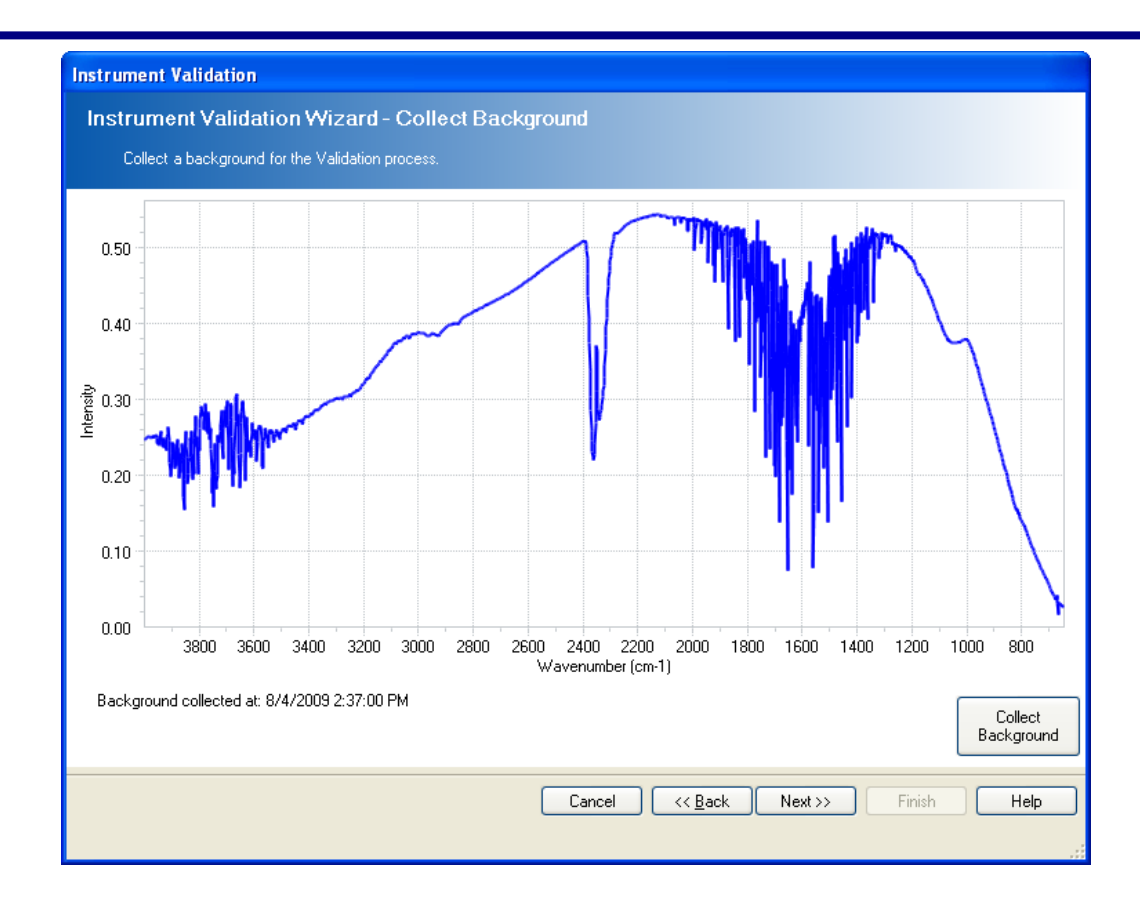

A message dialog is displayed that instructs the user to insert the polystyrene sample into the optical path. Note that this dialog is not displayed for the motorized module.

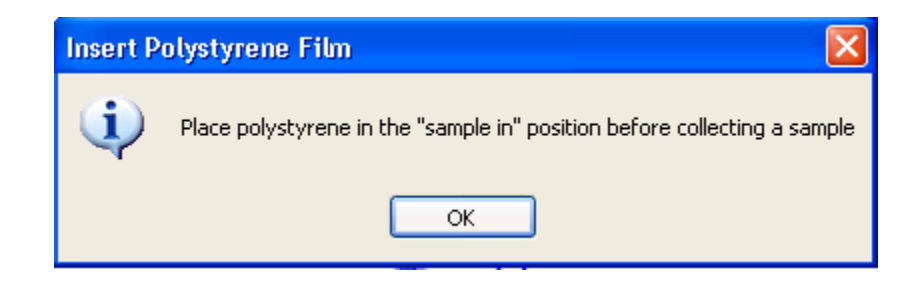

Insert the sample and click **OK**.

The last page of the wizard is used to take a sample of the polystyrene film.

# Validation Wizard – Collect Polystyrene Sample Page

Click the **Collect Sample** button to take a sample.

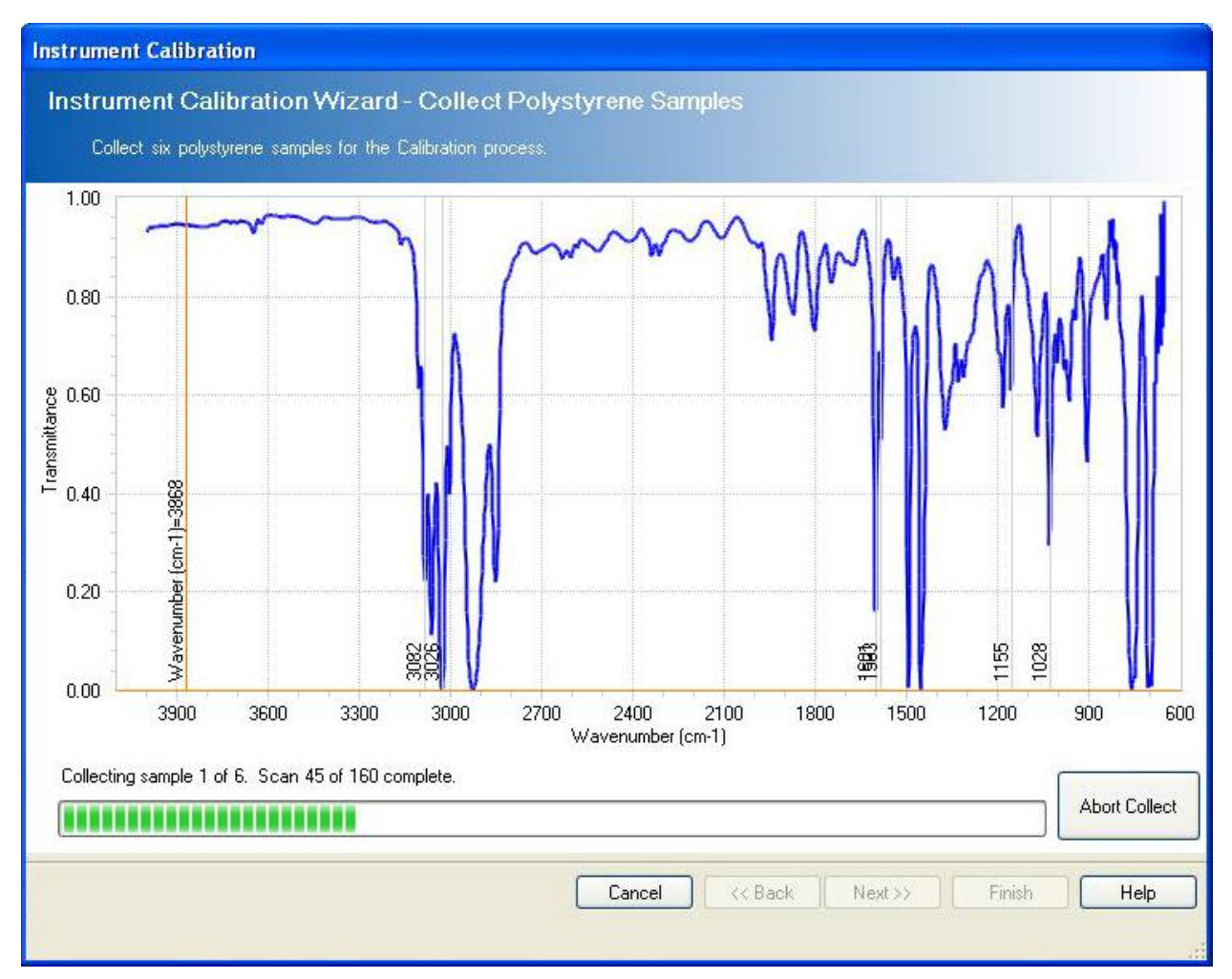

When the sampling is complete, click the Next button.

The results of the validation are displayed on the next page of the wizard.

# Validation Wizard – Validation Results Page

The last page of the wizard displays the results of the validation.

| Test Details<br>Time of Run:<br>Instrument Name:<br>Serial Number: | 8/1/2011 11:06:45 AM<br>ReactIR 45m<br>4392 | Test Type:<br>Test Status:<br>Laser Frequency | Validation<br>Passed<br>r: 7633.62 |               |               |
|--------------------------------------------------------------------|---------------------------------------------|-----------------------------------------------|------------------------------------|---------------|---------------|
| NIST Peaks                                                         | Measured Peaks                              | Delta                                         |                                    | Allowed Delta | Passed/Failed |
| 3082.22                                                            | 3082.59                                     | 0.37                                          |                                    | 1.00          | Passed        |
| 3026.44                                                            | 3026.69                                     | 0.25                                          |                                    | 1.00          | Passed        |
| 1601.38                                                            | 1601.00                                     | 0.38                                          |                                    | 1.00          | Passed        |
| 1583.04                                                            | 1583.06                                     | 0.02                                          |                                    | 1.00          | Passed        |
| 1154.62                                                            | 1154.83                                     | 0.21                                          |                                    | 1.00          | Passed        |
| 1028.42                                                            | 1028.12                                     | 0.30                                          |                                    | 1.00          | Passed        |
|                                                                    |                                             |                                               |                                    |               |               |

The ReactIR 247, ReactIR 45P and the ReactIR 15 support a temperature corrected laser frequency. For these instruments the laser frequency is corrected based on the base temperature. The Validation Results page for these instruments displays the term "Temperature Dependent" instead of a laser frequency value.

| Insti | ument Validatio                                    | n                                  |                            |                      |  |
|-------|----------------------------------------------------|------------------------------------|----------------------------|----------------------|--|
| Ins   | strument Valid                                     | ation Wizard - Val                 | idation Results            |                      |  |
|       | Results of the Valid                               | lation test.                       |                            |                      |  |
|       |                                                    |                                    |                            |                      |  |
|       |                                                    |                                    |                            |                      |  |
|       | Test Details                                       |                                    |                            |                      |  |
|       | Test Details<br>Time of Run:                       | 8/1/2011 3:47:56 PM                | Test Type:                 | Validation           |  |
|       | ⊂ Test Details<br>Time of Run:<br>Instrument Name: | 8/1/2011 3:47:56 PM<br>ReactIR 45P | Test Type:<br>Test Status: | Validation<br>Passed |  |

Any failed results are displayed in red on the display.

| Time of Run:<br>Instrument Name:<br>Serial Number: | 8/4/2009 2:57:40 PM<br>ReactIR 10<br>7640 | Test Type:<br>Test Status:<br>Laser Frequency | Validation<br>Failed<br>y: 7634.89 |               |               |
|----------------------------------------------------|-------------------------------------------|-----------------------------------------------|------------------------------------|---------------|---------------|
| NIST Peaks                                         | Measured Peaks                            | Delta                                         |                                    | Allowed Delta | Passed/Failed |
| 3060.14                                            | 3060.87                                   | 0.73                                          |                                    | 1.00          | Passed        |
| 3001.40                                            | 3004.01                                   | 2.61                                          |                                    | 1.00          | Failed        |
| 1601.38                                            | 1609.19                                   | 7.81                                          |                                    | 1.00          | Failed        |
| 1583.04                                            | 1591.26                                   | 8.22                                          |                                    | 1.00          | Failed        |
| 1069.27                                            | 1071.32                                   | 2.05                                          |                                    | 1.00          | Failed        |
| 842.10                                             | 849.35                                    | 7.25                                          |                                    | 1.00          | Failed        |
|                                                    |                                           |                                               |                                    |               |               |

Click the **Finish** button to close the wizard and save the results. The NIST Peaks table is also updated with the results of the validation.

| NIST Peaks | Measured Peaks | Delta |
|------------|----------------|-------|
| 3082.22    | 3082.59        | 0.37  |
| 3026.44    | 3026.69        | 0.25  |
| 1601.38    | 1601.00        | 0.38  |
| 1583.04    | 1583.06        | 0.02  |
| 1154.62    | 1154.83        | 0.21  |
| 1028.42    | 1028.12        | 0.30  |

The Validation History is updated with the details of the validation.

| tandard. |
|----------|
| tandard. |
| :        |

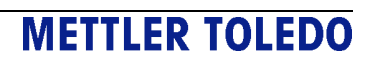

# **The Calibration Wizard**

The Instrument Calibration wizard is used to calibrate an instrument against a NIST traceable polystyrene film sample. The wizard is launched by clicking the **Run Calibration** button in the **Instrument Performance Assurance** task pane.

| strument Calibration Wizard                 | - Welcome                                                       |  |
|---------------------------------------------|-----------------------------------------------------------------|--|
| Wizard to help guide you through the Ins    | strument Calibration process.                                   |  |
|                                             |                                                                 |  |
| The Instrument Calibration Wizard calibrate | es your instrument against a NIST traceable polystyrene sample. |  |
|                                             |                                                                 |  |
|                                             |                                                                 |  |
|                                             |                                                                 |  |
| PA Module Type                              |                                                                 |  |
| Motorized Module                            |                                                                 |  |
| O Manual Module                             |                                                                 |  |
|                                             |                                                                 |  |
|                                             |                                                                 |  |
|                                             |                                                                 |  |
|                                             |                                                                 |  |
|                                             |                                                                 |  |
|                                             |                                                                 |  |

The first page of the wizard is a welcome page. If the instrument is a ReactIR 45m, radio buttons are displayed that allow the selection of the Motorized or Manual Module. The ReactIR 247, ReactIR 15 and IC10 only use manual operation and the ReactIR 45P only uses motorized operation. Click the **Next** button to continue.

# Calibration Wizard – Collect Background Page

The next page of the wizard is used to collect a background.

**Note:** A background spectrum should be collected for reference after the probe has been aligned properly and the sensor cleaned.

The React IR utilizes a background measurement to minimize the 'instrument response' from the desired spectrum. Historically, one is measuring I/Io where I is the intensity of the light after passing through a sample and Io is the intensity without any sample present. In order to collect good infrared data sets with the iC10 a background of a thermally stable, well purged system with a clean probe must be taken. This background will be collected before each new experiment is performed. You can run multiple tests without collecting a new background. However if you close and reopen the wizard, The wizard leads you through this procedure.

Click on the **Collect Background** button to collect a background sample.

| Instrument Calibration                            |                                       |               |
|---------------------------------------------------|---------------------------------------|---------------|
| Instrument Calibration Wizard - Collec            | t Background                          |               |
| Collect a background for the Calibration process. |                                       |               |
|                                                   |                                       |               |
|                                                   |                                       |               |
|                                                   |                                       |               |
|                                                   |                                       |               |
|                                                   |                                       |               |
|                                                   |                                       | I             |
|                                                   | No Data Available                     |               |
|                                                   |                                       |               |
|                                                   |                                       |               |
|                                                   |                                       |               |
|                                                   |                                       |               |
|                                                   |                                       |               |
| Scan 106 of 256 complete.                         |                                       |               |
|                                                   |                                       | Abort Collect |
|                                                   |                                       |               |
|                                                   | Cancel << <u>B</u> ack Next >> Finish | Help          |
|                                                   |                                       |               |

When the background has been collected, click the Next button.

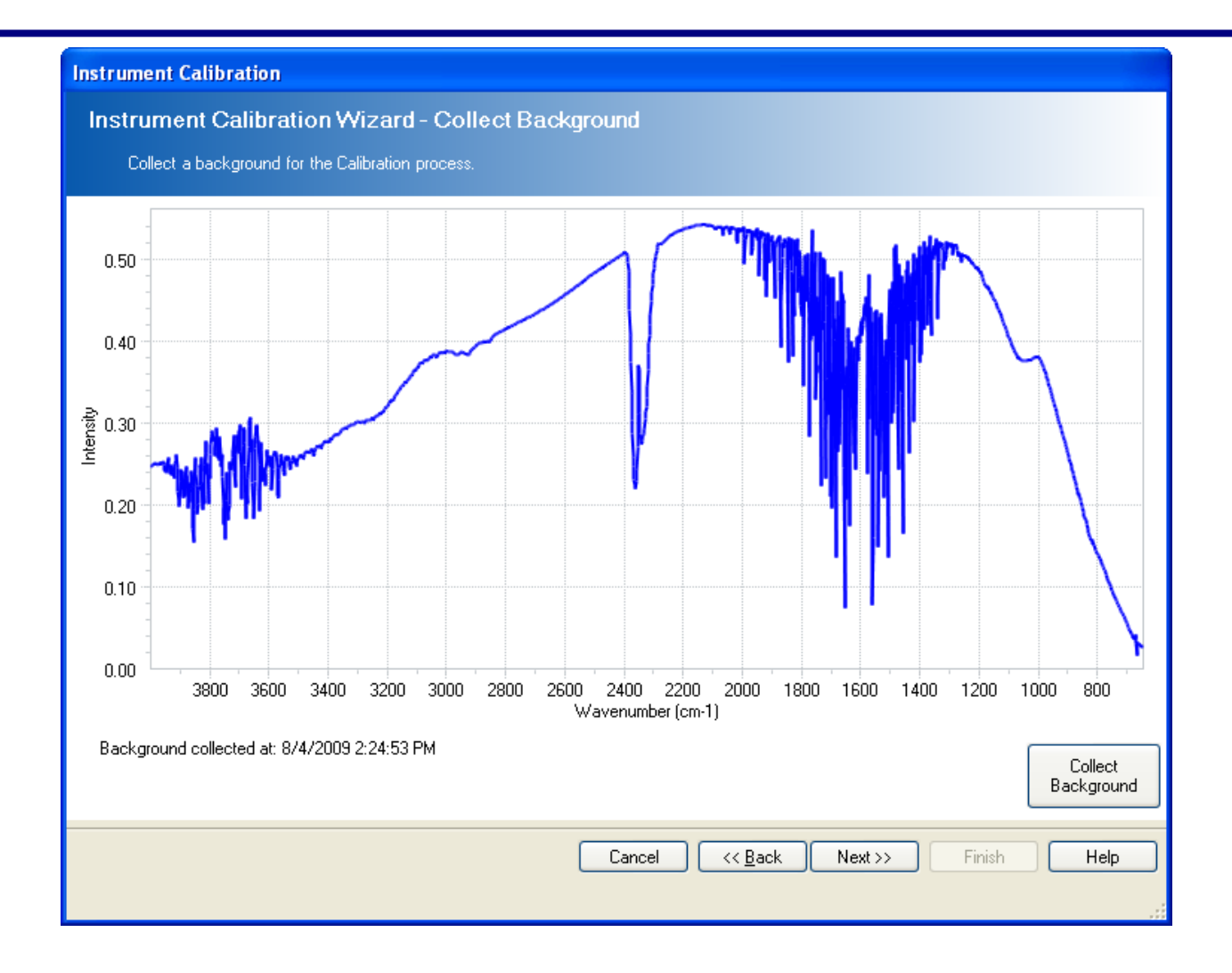

A message dialog is displayed that instructs the user to insert the polystyrene sample into the optical path. Note that this dialog is not displayed for the motorized module.

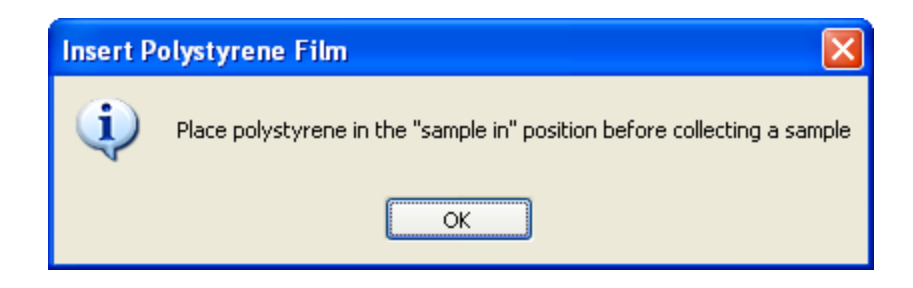

Insert the sample and click OK.

# Calibration Wizard – Collect Polystyrene Sample Page

The next page of the wizard is used to take a sample of the polystyrene film. Click the **Collect Sample** button to take a sample.

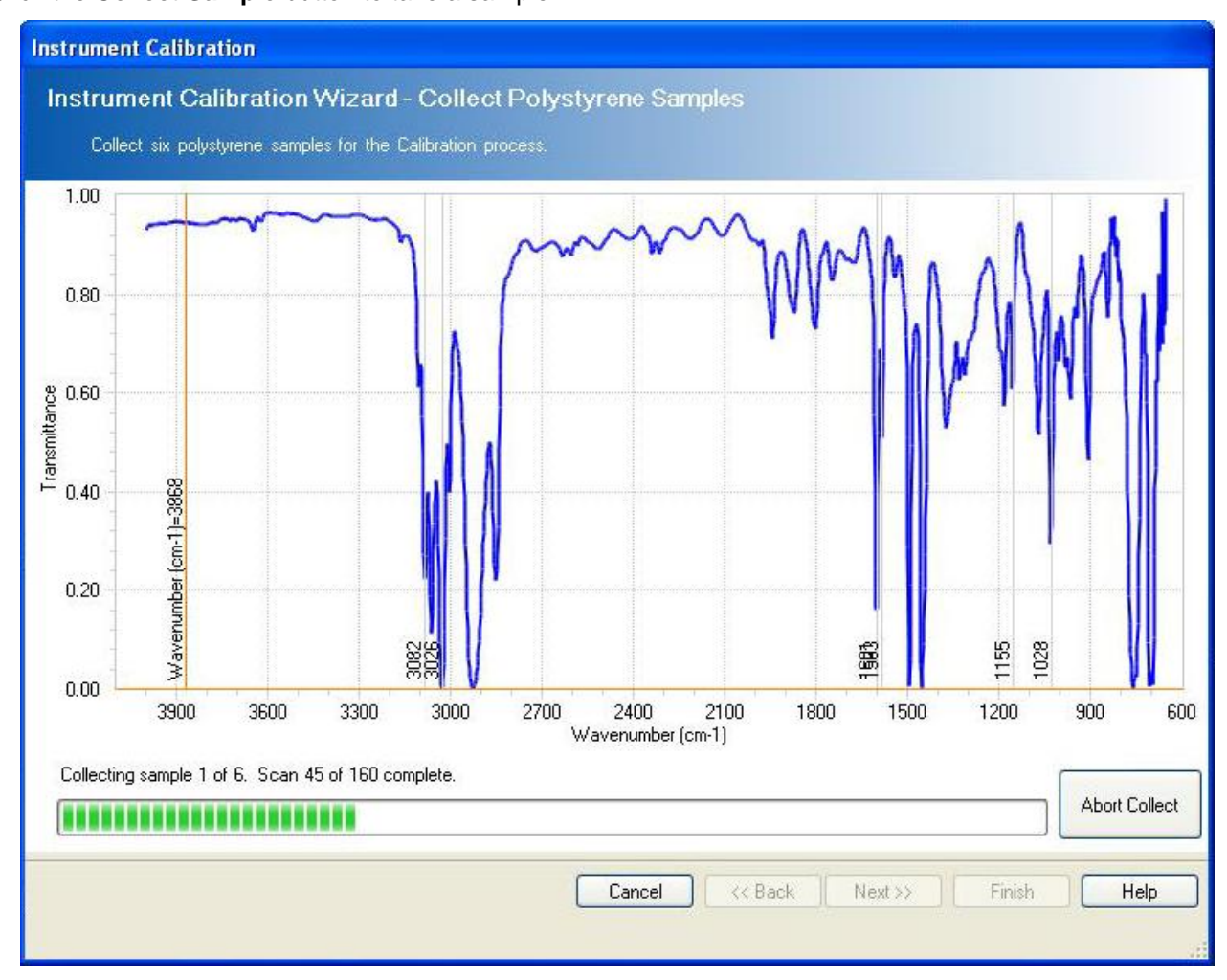

When the sampling is complete, click the **Next** button.

The results of the validation are displayed on the next page of the wizard.

### **Calibration Wizard – Calibration Results Page**

The last page of the wizard displays the results of the calibration.

| ment Calibration    |                      | None (1)        |             | Contraction of     | and these from the set   |
|---------------------|----------------------|-----------------|-------------|--------------------|--------------------------|
| strument Calib      | oration Wizard - Ca  | libration Res   | ults        |                    |                          |
| Results of the Cali | bration test.        |                 |             |                    |                          |
|                     |                      |                 |             |                    |                          |
| Test Details        |                      |                 |             |                    |                          |
| Time of Run:        | 8/1/2011 10:59:41 AM | Test Type:      | Calibration |                    |                          |
| Instrument Name:    | ReactIR 45m          | Test Status:    | Passed      |                    |                          |
| Serial Number:      | 4392                 | Laser Frequency | r: 7633.62  |                    |                          |
| NIST Peaks          | Measured Peaks       | Delta           |             | Allowed Delta      | Passed/Failed            |
| 3082.22             | 3082.59              | 0.37            |             | 1.00               | Passed                   |
| 3026.44             | 3026.69              | 0.25            |             | 1.00               | Passed                   |
| 1601.38             | 1601.00              | 0.38            |             | 1.00               | Passed                   |
| 1583.04             | 1583.06              | 0.02            |             | 1.00               | Passed                   |
| 1154.62             | 1154.83              | 0.21            |             | 1.00               | Passed                   |
| 1028.42             | 1028.11              | 0.31            |             | 1.00               | Passed                   |
|                     |                      |                 |             | Con                | nmit New Laser Frequency |
|                     |                      |                 | Cancel      | << <u>B</u> ack Ne | ext >> Finish Help       |

The ReactIR 247, ReactIR 45P and the ReactIR 15 support a temperature corrected laser frequency. For these instruments the laser frequency is corrected based on the base temperature. The Calibration Results page for these instruments displays the term "Temperature Dependent" instead of a laser frequency value.

| rument Calibratio    | in                  |                  |             |  |
|----------------------|---------------------|------------------|-------------|--|
| strument Calib       | ration Wizard - Ca  | alibration Resul | IS          |  |
| Results of the Calib | ration test.        |                  |             |  |
| Test Details         |                     |                  |             |  |
| Time of Run:         | 8/1/2011 2:26:39 PM | Test Type:       | Calibration |  |
| Instrument Name:     | ReactIR 45P         | Test Status:     | Passed      |  |
|                      |                     |                  |             |  |

The **Commit New Laser Frequency** button is enabled if the calibration succeeds allowing the user the option to save the new laser frequency found by the calibration to the instrument

# **METTLER TOLEDO**

There is only one calibration attempt which is performed on all six samples (i.e. all six samples are collected first and then an attempt is made to calibrate the instrument).

During the calibration attempt, IPA adjusts the laser frequency looking for a laser frequency value that will give the closest peak values (averaged over the six peaks) to the NIST peaks. ALL peaks must lie within the allowable delta for the calibration to pass. The laser frequency that is found to have the closest peak values to the NIST peaks is the value found for the test.

If no peaks can be found at any laser frequency value that are ALL within the allowable delta then the test fails.

The Calibration History is not updated until/unless the **Commit New Laser Frequency** button is enabled and clicked. This requires that the calibration succeeded and the laser wavenumber changed as a result of performing the calibration. When the **Commit New Laser Frequency** button is clicked a confirmation dialog is displayed.

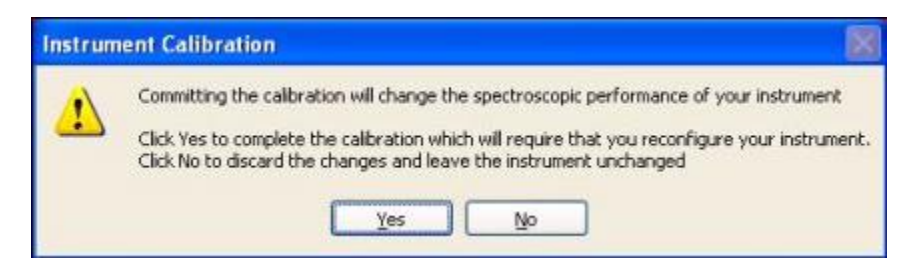

Click **Yes** to submit the calibration changes.

| Instrument Calibration                                                    |
|---------------------------------------------------------------------------|
| Instrument configuration has been deleted.                                |
| You should run the configure instrument wizard and reconfigure all probes |
| ОК                                                                        |

Click **OK** to verify that changes are to be made to the instrument calibration. Note that the instrument must be reconfigured after the changes are submitted.

Click the **Finish** button to close the wizard and save the results. The NIST Peaks table is also updated with the results of the validation.

The NIST Peaks table is updated with the results of the calibration.

| NIST Peaks | Measured Peaks | Delta<br>0.37 |  |
|------------|----------------|---------------|--|
| 3082.22    | 3082.59        |               |  |
| 3026.44    | 3026.69        | 0.25          |  |
| 1601.38    | 1601.00        | 0.38          |  |
| 1583.04    | 1583.06        | 0.02          |  |
| 1154.62    | 1154.83        | 0.21          |  |
| 1028.42    | 1028.12        | 0.30          |  |
|            |                |               |  |

The Calibration History is updated with the results of the calibration.

| Date/Time            | Instrument Name | Serial Number | Test Type   | Details                                     |  |
|----------------------|-----------------|---------------|-------------|---------------------------------------------|--|
| 8/3/2009 2:33:50 PM  | ReactIR 10      | 7640          | Calibration | Test Passed with Laser Frequency of 7635.3  |  |
| 8/3/2009 12:10:58 PM | ReactIR 10      | 7640          | Calibration | Test Passed with Laser Frequency of 7635.29 |  |
| 8/3/2009 11:54:27 AM | ReactIR 10      | 7640          | Calibration | Test Passed with Laser Frequency of 7635.29 |  |
| 8/3/2009 11:37:16 AM | ReactIR 10      | 7640          | Calibration | Test Passed with Laser Frequency of 7635.29 |  |
| 8/3/2009 11:22:55 AM | ReactIR 10      | 7640          | Calibration | Test Passed with Laser Frequency of 7635.29 |  |
| 8/3/2009 9:02:20 AM  | ReactIR 10      | 7640          | Calibration | Test Passed with Laser Frequency of 7635.26 |  |
| 8/3/2009 8:17:33 AM  | ReactIR 10      | 7640          | Calibration | Test Passed with Laser Frequency of 7635.28 |  |
| 7/31/2009 3:31:12 PM | ReactIR 10      | 7640          | Calibration | Test Passed with Laser Frequency of 7635.27 |  |
| 7/31/2009 3:22:28 PM | ReactIR 10      | 7640          | Calibration | Test Passed with Laser Frequency of 7635.27 |  |
| 7/31/2009 3:12:32 PM | ReactIR 10      | 7640          | Calibration | Test Passed with Laser Frequency of 7635.28 |  |

# The Calibration/Validation History Dialog

The Calibration/Validation History dialog displays a history listing each calibration and validation performed on the instrument. The list also contains a details field that contains the result of the calibration/validation. If a calibration or validation attempt fails, the reason for the failure is noted in the Details field.

| /ate/Time           | Instrument Name | Serial Number | Test Type   | Details                                                       |
|---------------------|-----------------|---------------|-------------|---------------------------------------------------------------|
| 24/2009 9:34:57 AM  | ReactIR 45m     | 7897          | Calibration | Test Passed with Laser Frequency of 7624.96                   |
| 24/2009 9:38:17 AM  | ReactIR 45m     | 7897          | Calibration | Test Passed with Laser Frequency of 7624.81                   |
| 24/2009 9:55:03 AM  | ReactIR 45m     | 7897          | Calibration | Test Failed - Not all peak locations match the NIST standard. |
| /26/2009 9:35:48 AM | ReactIR 45m     | 7897          | Calibration | Test Passed with Laser Frequency of 7624.75                   |
| 26/2009 9:43:39 AM  | ReactIR 45m     | 7897          | Calibration | Test Passed with Laser Frequency of 7624.73                   |
| 26/2009 10:17:48    | ReactIR 45m     | 7897          | Calibration | Test Passed with Laser Frequency of 7626                      |
| 26/2009 11:10:03    | ReactIR 45m     | 7897          | Calibration | Test Passed with Laser Frequency of 7626                      |
|                     |                 |               |             |                                                               |

When the user clicks on the View Test Details button, the results for the selected test are displayed.

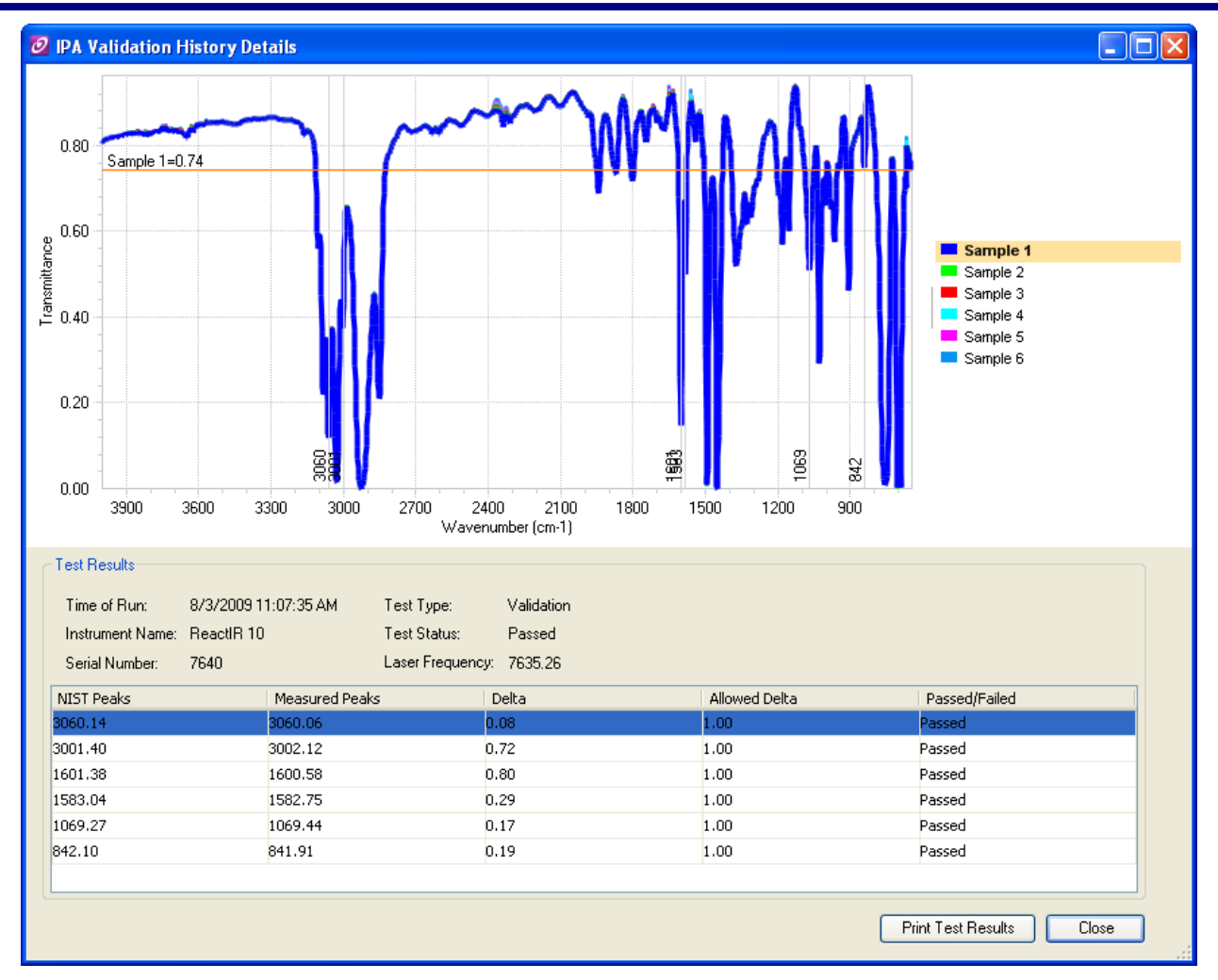

The **Print Test Results** button is used to generate an XPS report of the test results. This report can be saved and viewed by any XPS compliant application (Internet Explorer, etc.)

### IPA Validation Test Results

### IPA Test Information

Date/Time: 8/3/2009 11:07:35 AM

Instrument Name: ReactIR 10

Serial Number: 7640

Test Type: Validation

Laser Frequency: 7635.26

Test Status: Passed

### IPA Spectra

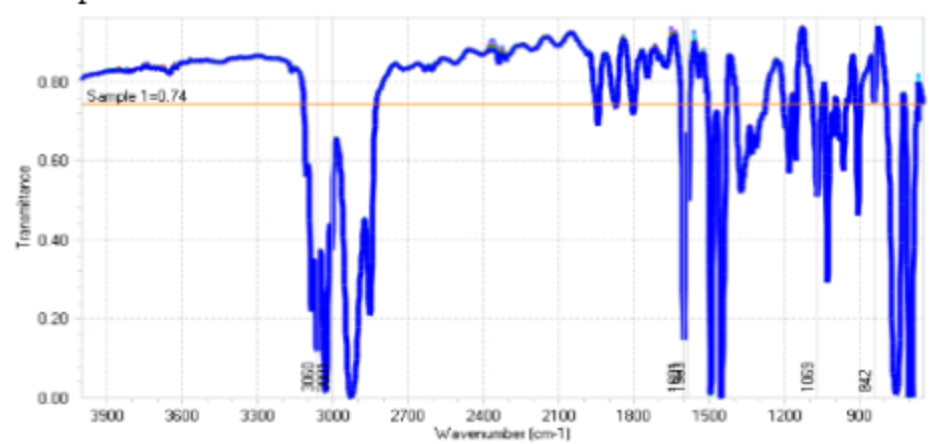

### IPA Test Results

| NIST Peaks | Measured Peaks | Delta | Allowed Delta | Passed/Failed |
|------------|----------------|-------|---------------|---------------|
| 3060.14    | 3060.05        | 0.05  | 1             | 7azzed        |
| 3001.4     | 3003.13        | 0.73  | 1             | 7 agod        |
| 1001.35    | 1000.gB        | 0.5   | 1             | 7azzed        |
| 1553.04    | 4553.75        | 0.29  | 1             | 7azzed        |
| 1069.37    | 0069.44        | 0.17  | 1             | 7 assod       |
| 542.1      | 541.91         | 0.19  | 1             | 7 agod        |

|                         |     | METTLER TOLEDO |
|-------------------------|-----|----------------|
| Friday, August 07, 2009 | 1/1 | 1              |

# A Note for Users of Fiber Multiplex Sampling Technology

The motorized IPA module should not be used with the iC IR configured as a Fiber Multiplexer. The user should configure a fiber multipexer as a ReactIR 45 instrument, run the Validation/Calibration and then reconfigure it as a Fiber Multiplexer.

# **Replacing the Polystyrene Film**

The polystyrene film in the IPA should be replaced on a yearly basis. The following document provides a procedure for replacing the film.

This document is available in the iC IR Documentation Portfolio.

MK-PB-0003-AC Replacing Polystyrene Film in IPA Module.pdf

# Index

### Α

A Note for Users of Fiber Multiplex Sampling Technology 20

### С

Calibration Wizard - Calibration Results Page 15 Calibration Wizard - Collect Background Page 12 Calibration Wizard - Collect Polystyrene Sample Page 14

### I

Instrument Performance Assurance Package 4 Instrument Performance Assurance Task Pane 4

### R

Replacing the Polystyrene Film 20

### Т

The Calibration Wizard 11 The Calibration/Validation History Dialog 17 The Validation Wizard 5

### V

Validation Wizard - Collect Background Page 6 Validation Wizard - Collect Polystyrene Sample Page 8 Validation Wizard - Validation Results Page 9

# **METTLER TOLEDO**